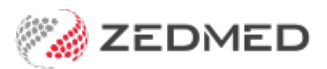

## Add existing/recent problem

Last Modified on 04/11/2024 3:23 pm AEDT

Use the Problems module to record an encounter's diagnosis using the existing or recent problems list. The Problems module also allows you to add problems to a patient's medical history.

Alternatively, you can record a problem by manually entering it or selecting one from the ICPC list. The method used is determined by the doctor or the practice's guidelines.

To add a problem from the Existing or Recent Problems list:

1. Start an encounter with the patient.

For a detailed explanation of how to do this, see the Start an encounter article.

When the encounter starts, the Current Encounter section will open and display the clinical modules.

2. Select **Problems** from the **Current Encounter** menu.

| Curr             | Current Encounter - Duration: 00:04:25                            |                                                                                     |                                                                |             |                       |           |            |          |           |                   |   |   |
|------------------|-------------------------------------------------------------------|-------------------------------------------------------------------------------------|----------------------------------------------------------------|-------------|-----------------------|-----------|------------|----------|-----------|-------------------|---|---|
| r<br>Pro         | oo<br>ភា<br>blems                                                 | 0⊗<br><sub>Drugs</sub>                                                              | <b>Observations</b>                                            | Referrals   | <b>J</b> mmunisations | Allergies | Consumable | Diagrams | Templates | <b>P</b> regnancy | » |   |
| $( \mathbf{+} )$ | Sore T                                                            | nroat                                                                               |                                                                |             |                       |           |            |          |           |                   |   |   |
| Õ                | RFE:                                                              | FE: NP - New Patient 🖸 Use Coded RFEs Management Pla                                |                                                                |             |                       |           |            |          |           | Management Plan   |   |   |
|                  | Prena<br>HIV H<br>Healt<br>VBA0<br>14 w<br>Prena<br>RH N<br>18 to | atal Dia<br>Hep C:<br>th Diet:<br>C if req<br>eeks:<br>atal Dia<br>leg Blo<br>20 We | agnosis:<br>uired:<br>agnosis Res<br>od Group <u>A</u><br>eks: | ults:<br>E: |                       |           |            |          |           |                   |   |   |
|                  | Expla                                                             | ain Sca                                                                             | n results:                                                     |             |                       |           |            |          |           |                   |   | ~ |

The Define Problem/REF screen will open (screenshot below).

- 3. In the Problems section, select Existing Problems or My Recent Problems.
  - **Existing Problems** shows the patient's current list of diagnoses, with current on the left pane and resolved on the right.
  - My Recent Problems shows the problems the doctor has selected in the past for all patients.
- 4. Select the problem.
- 5. As an optional step, you can use the Extra Text field to add a note, for example, "left side" or "Head".
- 6. Select the **Select Problem** button (You can also double-click the problem).

This adds the problem to the tab above RFE that previously said Undefined.

To add additional problems, select the blue+icon on the top left and repeat the steps above.

**Optional selections:** 

- Add to History adds the problem to the patient's history.
- Add to Common adds the problem to the practice's Common Problems list.
- Onset Date records when the problem started.

This is required for My Health Record Shared Health Summary uploads.

- Accurate To notes the approximation of the onset date.
- Criticality can be used to sort a patient's problems in Summary Views.
- 7. Select **Close** to save the problem.

When you select Refresh, the problem will appear in the patient's **Summary Views > Problems** tab.

| Define Problem/RFE                                                                                                    |
|----------------------------------------------------------------------------------------------------|
| Current Encounter                                                                                                    |
| RFE: Use Coded RFEs Management Plan                                                                                                    |
|                                                                                                    |
| Head Cold (Existing Problem)                                                                                                    |
| Problem/RFE Selection Problems                                                                                                    |
| Selection Method<br>C Existing Problems  My Recent Problems Predictive Search (ICPC and Common) ICPC Search Common Problems Free Text Problems / Symptoms Only                                                                                                    |
| Filter Current List                                                                                                    |
| Abnormal;ultrasound result     Check up;diabetes     Injury;head;no fracture     Migraine;common     Pyrexia;with rash     Weakness;localised       Ache;stomach     Delivery;forceps;stillibrith     Injury;heed;cartilage;acute     Migraine;common     Pyrexia;with rash     Weakness;localised       Acne;vulgaris     Disease;parastic     Injury;heee;cartilage;acute     Migraine;common     Rheumatic fever     zedmed       Ancen;vulgaris     Disease;parastic     Injury;heee;internal;acute     Mountain sickness     Rheumatic fever;acute     Anaemia;aplastic       Anaemia;aplastic     Fever;relapsing     Lump(s);neck     Pain;back;mechanical     Shingles       Angoina;deep     Glandular fever     Migraine (without);aura     Pneumonia;bacterial     Slipped;disc       Body;odour bad     Head cold     migraine headache     Problem;migrant;social     Stomatitis;acute |
| Problem         Extra Text           Head cold         ICPC Code: R74 004         Select Problem         Add to History         Add to Common                                                                                                    |
| ☑ Include in Correspondence<br>Problem Details for - Head Cold (Existing Problem)                                                                                                    |
| Onset Date 05/10/2021 Accurate To: O Day O Month O Year O Other Criticality Important V Left Right V Current                                                                                                    |
|                                                                                                    |
| ? Help                                                                                                    |